### Инструкция по прохождению регистрации на курсы повышения квалификации в системе «Единый банк образовательных программ»

### 1. Введите адрес <u>http://edubank.perm.ru</u>

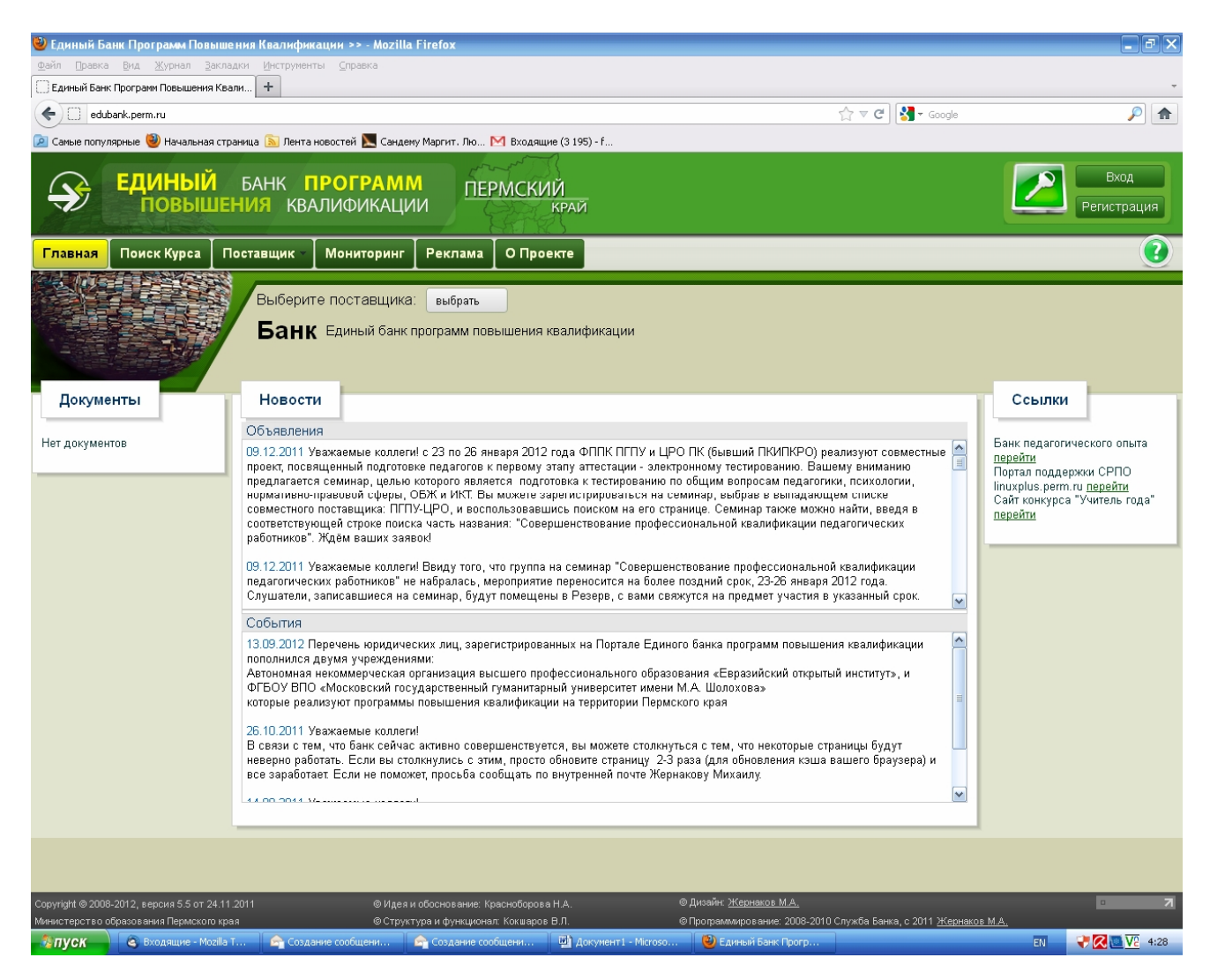

### 2. Кликните мышкой по кнопке «Поиск курса»

| Единый Бан      | к Программ Повышения   | Квали +                    |                                  |                           |                    |       | *                   |  |
|-----------------|------------------------|----------------------------|----------------------------------|---------------------------|--------------------|-------|---------------------|--|
| edu             | dubank.perm.ru         |                            |                                  |                           |                    |       |                     |  |
| 🔎 Самые попу    | лярные 🥹 Начальная     | а страница 🔊 Лента         | новостей 📐 Сандем                | у Маргит. Лю              | M Входящие (3 195) | ·f    |                     |  |
| <b>&gt;&gt;</b> | <b>ЕДИНЫЙ</b><br>ПОВЫШ | БАНК <b>Г</b><br>Јения ква | <b>ІРОГРАМІ</b><br>АЛИФИКАЦИ     | <mark>А</mark><br>И ПЕР   | РМСКИЙ<br>край     |       | Вход<br>Регистрация |  |
| Главная         | Поиск Курса            | Поставщик -                | Мониторинг                       | Реклама                   | О Проекте          |       |                     |  |
|                 |                        | Выберит<br>Банк            | ге поставщика<br>( Единый банк г | : выбрать<br>программ пов | вышения квалифи    | кации |                     |  |

**3.** Кликните мышкой по кнопке «Все поставщики» и выберите поставщика: краевое государственное автономное образовательное учреждение дополнительного образования детей, центр дополнительного образования детей «Краевой центр художественного творчества учащихся «Росток» (КГАОУ ДОД КЦХТУ «Росток»)

| <b>&gt;</b> | <b>ДИНЫЙ</b><br>ПОВЫЦ | БАНІ<br>ІЕНИЯ         | KBA            | <b>ІРОГР</b><br>ЛИФИ | <mark>АМЛ</mark><br>КАЦИ | <mark>л</mark><br>и | IEPMCK      | ИЙ<br>краі | й               |     |     |   |   | Pe | Вход<br>гистрация |
|-------------|-----------------------|-----------------------|----------------|----------------------|--------------------------|---------------------|-------------|------------|-----------------|-----|-----|---|---|----|-------------------|
| Главная 🔲 🗖 | оиск Курса            | Поставщ               | ик –           | Монито               | ринг                     | Реклан              | иа ОПр      | оекте      |                 |     |     |   |   |    | 2                 |
| Глобальн    | ый поиск ку           | pca                   |                |                      |                          |                     |             |            |                 |     |     |   |   |    |                   |
| Поставщик   |                       | Выберите<br>Все пос   | постав<br>авщи | зщика услу<br>ки     | /г из это                | го списка           |             |            | Тип             | Люб | іой | ~ |   |    |                   |
| Длительност | ь                     | от                    | до             |                      | часов                    |                     |             |            | Задача          | Люб | іая |   | ~ |    |                   |
| Стоимость   |                       | от                    | до             |                      | руб.                     |                     |             |            | Направление     | Люб | ioe | ~ |   |    |                   |
| Курсы       |                       | Bce                   | ~              | Открыть              | ie 🖌                     |                     |             |            |                 |     |     |   |   |    |                   |
| Сортировать |                       | По дате               | разме          | щения                | ✓ H                      | аправлени           | е сортировк | ε Πο γε    | іыванию 🗸       |     |     |   |   |    |                   |
| Ключевые сл | 10BA                  | Режим по<br>подсказка | іска (         | 🖲 Со слов            | осочета                  | анием 🔘 (           | Со всеми сл | овами С    | С любым из слов |     |     |   |   |    |                   |
|             |                       | Значе                 | ения           | по умо               | лчани                    | 1ю На               | айти кур    | c          |                 |     |     |   |   |    |                   |

**4.** Кликните мышкой по кнопке «Все подразделения» и выберите подразделение: КГАОУ ДОД КЦХТУ «Росток».

| Выберите поставщика услуг из этого списка<br>краевое государственное автономное образовательное<br>учреждение дополнительного образования детей, центр<br>дополнительного образования детей, центр<br>удожественного творчества учащихся «Росток» (КГАОУ<br>ДОД КЦХТУ «Росток»<br>Выберите подразделение<br>КГАОУ ДОД КЦХТУ «Росток»<br>а до руб. Направление<br>Стоимость от до руб. Направление<br>Стоимость от до руб. Направление<br>Стоимость По дате размещения ✓ Направление сортирових. По убывению ✓<br>Сортировать По дате размещения ✓ Направление сортирових. По убывению ✓<br>Спочевые слова<br>Режим поиска © Со словосочетанием Осо всеми словами Ос любым из слов<br>ПОДСКАЗКАЗ<br>Значения по умолчанию Найти курс | вная Поиск Курс | а Поставщ                                                                                        | ик - Пол                                                                                                    | ьзователи                                                                                                    | Мониторинг                                                                     | Реклама    | О Проекте   |       |   |  |
|----------------------------------------------------------------------------------------------------|-----------------|--------------------------------------------------------------------------------------------------|----------------------------------------------------------------------------------------------------|----------------------------------------------------------------------------------------------------|--------------------------------------------------------------------------------|------------|-------------|-------|---|--|
| Плительность       от       до       72       часов       Задача       Любоя          Стоимость       от       до       руб.       Направление       Любое          Сурсы       Все       Все       Все       О       Все           Сортировать       По дате размещения       Направление сортировки:       По убыванию           Слочевые слова       Режим поиска       Со словосочетанием       Со всеми словами       Слюбым из слов          Одосказка       Значения по умолчанию       Найти курс                                                                                                    | оставщик        | Выберите г<br>краевое г<br>учрежден<br>дополнит<br>художест<br>ДОД КЦХ<br>Выберите г<br>КГАОУ До | оставщика ус<br>осударственн<br>ие дополните<br>ельного обра<br>венного творч<br>ТУ «Росток»)<br>подразделени<br>ОД КЦХТУ «Р | слуг из этого спии<br>ное автономное с<br>ального образова<br>зования детей «<br>чества учащихся<br>не<br>те<br>осток» | ска<br>образовательное<br>ния детей, центр<br>(раевой центр<br>«Росток» (КГАОУ | T          | Гип         | Любой | ~ |  |
| от до руб. Направление Любое<br>Курсы Все Все Направление сортировки. По убыванию<br>Сортировать По дате размещения Направление сортировки. По убыванию<br>По дате размещения Со всеми словами С любым из слов<br>Подсказка<br>Значения по умолчанию Найти курс                                                                                                    | лительность     | от                                                                                               | до 72                                                                                                    | часов                                                                                                    |                                                                                | 3          | Задача      | Любая | ~ |  |
| арсы Все Все Все Все Все Все Все Все Все Все                                                                                                    | тоимость        | от                                                                                               | до                                                                                                    | руб.                                                                                                    |                                                                                | F          | lаправление | Любое | ~ |  |
| тортировать По дате размещения  Направление сортировки. По убыванию  ночевые слова Режим поиска © Со словосочетанием ОСо всеми словами ОС любым из слов  одсказка Значения по умолчанию Найти курс                                                                                                    | урсы            | Bce                                                                                              | Bce                                                                                                    | ~                                                                                                    |                                                                                |            |             |       |   |  |
| пючевые слова Режим поиска © Со словосочетанием О Со всеми словами О С любым из слов<br>подсказка<br>Значения по умолчанию Найти курс                                                                                                    | ортировать      | По дате ра                                                                                       | змещения                                                                                                    | <ul> <li>Направлен</li> </ul>                                                                                          | ие сортировки: По                                                              | о убыванию | ~           |       |   |  |
| Значения по умолчанию Найти курс                                                                                                    | пючевые слова   | Режим пои<br>подсказка                                                                           | ска 🖲 Со сло                                                                                                    | овосочетанием                                                                                                    | О Со всеми слова                                                               | ами ОСлю   | бым из слов |       |   |  |
|                                                                                                    |                 | Значен                                                                                           | ия по умс                                                                                                    | лчанию Н                                                                                                    | айти курс                                                                      |            |             |       |   |  |

5. Заполните все поля согласно рисунку и кликните по кнопке «Найти курс»

| вная Поиск Курса  | Поставщик                                                                                             | Поль                                                                                                | зователи Мониторинг Г                                                                                                    | Реклама О Проекте  |         |   |
|-------------------|----------------------------------------------------------------------------------------------------|----------------------------------------------------------------------------------------------------|----------------------------------------------------------------------------------------------------|--------------------|---------|---|
| побальный поиск к | урса                                                                                                  |                                                                                                    |                                                                                                    |                    |         |   |
| lоставщик         | Выберите пос<br>краевое госу<br>учреждение<br>дополнитель<br>художествен<br>ДОД КЦХТУ<br>Выберите под | тавщика усл<br>ударственно<br>дополнител<br>ьного образс<br>иного творче<br>«Росток»)<br>разделение | уг из этого списка<br>е автономное образовательное<br>ьюго образования детей, центр<br>вания детей «Краевой центр<br>ства учащихся «Росток» (КГАОУ | Тип                | Любой 🗸 |   |
| Ілительность      | от д                                                                                                  | кцхту «Рос                                                                                          | часов                                                                                                    | Задача             | Любая   | ~ |
| тоимость          | от д                                                                                                  | 10                                                                                                  | руб.                                                                                                    | Направление        | Любое 🗸 |   |
| урсы              | Bce                                                                                                   | Bce                                                                                                 | ~                                                                                                    |                    |         |   |
| Сортировать       | По дате разм                                                                                          | ещения                                                                                              | Направление сортировки: По                                                                                                    | убыванию 🗸         |         |   |
| лючевые слова     | Режим поиска<br>подсказка                                                                             | • Со слов                                                                                           | осочетанием ○ Со всеми словам                                                                                                    | и ○С любым из слов |         |   |
|                   | Значения                                                                                              | а по умол                                                                                           | нанию Найти курс                                                                                                    |                    |         |   |

### 6. Найдите курс, который Вас интересует.

Обратите внимание, при выборе курса на: НАЗВАНИЕ, СРОКИ проведения и МЕСТО проведения курсов повышения квалификации

| і Праві<br>І Яндеко | ка Вид Избранное Сервис Спри<br>с 🍥 fw Положение ЮП - per 📴 Ре                                                                                              | агси<br>авка<br>2комендуемые узлы 🔻 얥 Гл                                                                               | авная Портал Закуг          | и о предоставлении информ то унструкция но прохожден.<br>пок 😵 ГМУ 🗿 Коллекция веб-фрагм 🔻 🖸 Почта 🔘 perm.ros                                                                                  | . 🥃 Единь<br>tok2@list.ru | и Банк Прогр                |                     |
|---------------------|----------------------------------------------------------------------------------------------------|----------------------------------------------------------------------------------------------------|-----------------------------|----------------------------------------------------------------------------------------------------|---------------------------|-----------------------------|---------------------|
| <b>&gt;</b>         | ЕДИНЫЙ БАНК Г<br>ПОВЫШЕНИЯ КВ/                                                                                                    | <b>1РОГРАММ</b><br>АЛИФИКАЦИИ                                                                                          | ПЕРМСКИЙ                    | Й                                                                                                    |                           |                             | Вход<br>Регистрация |
| зная<br>езульт      | Поиск Курса Поставщик                                                                                                    | Пользователи М                                                                                                    | Иониторинг                  | Реклама О Проекте<br>Л КШХТУ «Росток»                                                                                                    |                           |                             |                     |
| зменить<br>онец таб | , параметры поиска) Курсы Все<br>блицы                                                                                                    | Bce Vin                                                                                                    | о дате размещені            | ия 🗸 по убыванию 🔍 Применить                                                                                                    |                           |                             |                     |
| ₩ (2)≑              | Наименование 💠                                                                                                    | Предлагает                                                                                                    | Период     проведения     п | Характеристика курса Ф                                                                                                    | Часов 🗢                   | Цена<br>(руб. с \$<br>чел.) | Заявки/Допуск≑      |
| 1                   | Использование возможностей<br>хореографического искусства в<br>развитит творческих<br>способностей детей.<br>Собрастей детей.<br>Заявки принимаются         | КГАОУ ДОД КЦХТУ<br>«Росток»<br>perm.rostok2@list ru<br>perm.rostok2@list ru<br>0 (342) 237-56-96 0 (342)<br>237-56-25, | 13.09 - 21.09               | Тип - Очный.<br>Задача - Повышение квалификации.<br>Направленность - Образование.<br>Ориентация - Другая.<br>Образовательная область - Дополнительное образование.<br>Учебный предмет - Другой | 72                        | 0                           | 0/30                |
| 2                   | Использование возможностей<br>медиа коммуникационных<br>технологий в развитии творческих<br>способностей детей<br>ОТО ОТО ОТО ОТО ОТО<br>Заявки принимаются | КГАСУ ДОД КЦХТУ<br>«Росток»<br>perm.rostok2@list.ru<br>perm.rostok2@list.ru<br>8 (342) 237-56-96 8 (342)<br>237-56-25, | 15.09 - 23.09               | Тип - Очный.<br>Задача - Повышение квалификации.<br>Направленность - Образование.<br>Ориентация - Другая.<br>Образовательная область - Дополнительное образование.<br>Учебный предмет - Другой | 72                        | 0                           | 0                   |
| ачало та            | аблицы                                                                                                    |                                                                                                    | Загрузи                     | ть еще результаты                                                                                                    |                           |                             |                     |
|                     |                                                                                                    |                                                                                                    |                             |                                                                                                    |                           |                             |                     |
|                     |                                                                                                    |                                                                                                    |                             |                                                                                                    |                           |                             |                     |

# 7. Кликните мышкой по кнопке «Оформить заявку»

| Результат поиска курса в "КГАОУ ДОД КЦХТУ «Росток»" :: КГАОУ ДОД КЦХТУ «Росток»         Применить         Манемить парачетры поиссе       Курсы Все © Все Подате размещения По убывению С Применить         СО         СО         СО         СО         СО         СО         СО         СО         СО         СО         СО         СО         СО         СО         Курсы Все © Все © Подате размещения © по убывению © Применить         СО         СО         КГАОУ ДОД КЦХТУ<br>«Ростока»       СО         СО       СО       Заядача - Поваление квалификации.         Пи - Очный:       Заядача - Поваление квалификации.         Пи - Очный:       Заядача - Поваление квалификации.         По до (За) 237-56-25.       СО (За)       СО СО СО         СОС СОС       СОС СОС         Валеки приникаются       Гособ Соб Соб (За                                                                                                    | вная                                                  | ЕДИНЫЙ БАНК І<br>ПОВЫШЕНИЯ КВ,<br>Поиск Курса Поставщик                                                                                                    | <b>ІРОГРАММ</b><br>АЛИФИКАЦИИ<br>Пользователи М                                                                                                | ПЕРМСКИІ<br>рниторинг        | Й<br>КРАЙ<br>Реклама О Проекте                                                                                                    |          | 2                  | Вход<br>Регистраци |
|----------------------------------------------------------------------------------------------------|-------------------------------------------------------|----------------------------------------------------------------------------------------------------|----------------------------------------------------------------------------------------------------|------------------------------|----------------------------------------------------------------------------------------------------|----------|--------------------|--------------------|
| Ne (2)*       Наименование       Предлагает       Период<br>проведения       Характеристика курса       Часов       Цена<br>(руб. с. *)       Заявки/Допуска<br>(руб. с. *)         1       Использование возможностей<br>кореографического искусства<br>развитии творческих) ситава<br>заявки принимаются       КГАОУ ДОД КЦХТУ<br>«Росток»<br>развитии творческого искусства<br>развитии творческого искусства<br>развитии творческого искусства<br>заявки принимаются       13.09 - 21.09       Тип - Очный.<br>Заявки принимаются       72       0       0/30         1       Обазование возможностей<br>медиа коммуникационных<br>сособностей детей.       ГСОУ ДОД КЦХТУ<br>еРостокь<br>заявки принимаются       15.09 - 23.09       Тип - Очный.<br>Заявки принимаются       72       0       0       0         2       Использование возможностей<br>медиа коммуникационных<br>сособностей детей.       КГАОУ ДОД КЦХТУ<br>еРостокь<br>еРостокь<br>сособностей детей.       15.09 - 23.09       Тип - Очный.<br>Задача - Повышение квалификации.<br>Направлениение квалификации.<br>Направлениение квалификации.<br>Направлениение квалификации.<br>Направлениеность - Образование.<br>Ориентация - Другая.<br>Образоване.<br>Ориентация - Другая.<br>Образоване.       72       0       0       0         12       Уше бый предмет - Другой       Загрузить еце результаты       72       0       0       0                                                                                                    | Резуль <sup>.</sup><br>Ізменит<br><sup>Конец та</sup> | тат поиска курса в "КГАОУ Д<br>в параметры поиска) Курсы Все<br>блицы                                                                                      | <b>ЦОД КЦХТУ «Росток»"</b><br>▼][Все ▼ по.                                                                                                    | :: КГАОУ ДО<br>дате размещен | Д КЦХТУ «Росток»<br>ия ✓ по убыванию ✓ Применить<br>01                                                                                                    |          |                    |                    |
| Использование возможностей<br>хореографического искусства<br>развитии творческих<br>способностей детей.         КГАСУ ДОД КЦХТУ<br>«Росток»<br>ретт rostok2@list ru<br>0 (4/2) 237-56-96 0 (3/2)<br>33явки принимаются         Тип - Очный.<br>Задача - Повышение квалификации.<br>Направленность - Образование.<br>Ориентация - Другая.<br>Образовательная область - Дополнительное образование.         72         0         0/30           1         Использование возможностей<br>развитии творческих<br>Заявки принимаются         КГАСУ ДОД КЦХТУ<br>«Оца2) 237-56-96 0 (3/2)<br>237-56-25.         15.09 - 23.09<br>(3/2) 237-56-96 8 (3/2)<br>237-56-96 8 (3/2)<br>237-56-96 8 ( | Nº (2)≑                                               | Наименование 💠                                                                                                    | Предлагает 💠                                                                                                    | Период<br>проведения         | Характеристика курса 🗘                                                                                                    | Часов \$ | Цена<br>(руб. с \$ | Заявки/Допуск      |
| использование возможностей<br>медиа коммуникационных<br>способностей детей<br>заявки принимаются       КГАОУ ДОД КЦХТУ<br>«Росток»<br>реглозова/Qiistru<br>вод 237-56-96 8 (342)<br>237-56-25.       15.09 - 23.09       Тип - Очный.<br>Задача - Повышение квалификации.<br>Направленость - Образование.<br>Ориентация - Другая<br>Образовательная область - Дополнительное образование.       72       0       0         изило таблицы       Состок - Состок - Состок                                                                                                    | 1                                                     | Использование возможностей<br>хореографического искусства в<br>развитии творческих<br>способностей детей.                                                  | КГАОУ ДОД КЦХТУ<br>«Poctok»<br>perm.rostok2@list.ru<br>perm.rostok2@list.ru<br>perm.rostok2@list.ru<br>0 (342) 237-56-96 0 (342)<br>237-56-25, | 13.09 - 21.09                | Тип - Очный.<br>Задача - Повышение квалификации.<br>Направленность - Образование.<br>Ориентация - Другая.<br>Образовательная область - Дополнительное образование.<br>Учебный предмет - Другой | 72       | чел.)<br>О         | 0/30               |
| ачало таблицы<br>Загрузить еще результаты                                                                                                    | 2                                                     | Использование возможностей<br>медиа коммуникационных<br>технологий в развитии творческих<br>способностей детей<br>Этер ()<br>Этер ()<br>Заявки принимаются | КГАОУ ДОД КЦХТУ<br>«Росток»<br>perm.rostok2@list.ru<br>perm.rostok2@list.ru<br>8 (342) 237-56-96 8 (342)<br>237-56-25,                         | 15.09 - 23.09                | Тип - Очный.<br>Задача - Повышение квалификации.<br>Направленность - Образование.<br>Ориентация - Другая.<br>Образовательная область - Дополнительное образование.<br>Учебный предмет - Другой | 72       | 0                  | 0                  |
|                                                                                                    | ачало т                                               | габлицы                                                                                                    |                                                                                                    | Загрузи                      | ть еще результаты                                                                                                    |          |                    |                    |
|                                                                                                    |                                                       |                                                                                                    |                                                                                                    | 1,1                          | 01                                                                                                    |          |                    |                    |

### 8. Вы перешли на страницу согласно рисунку.

|                                                                                                    |                                       | зе Сервис Справка                                                                                                    |             |
|----------------------------------------------------------------------------------------------------|---------------------------------------|----------------------------------------------------------------------------------------------------|-------------|
|                                                                                                    | Яндекс if fw Положение Ю              | ЮП - рег 👂 Рекомендуемые узлы 🔻 얥 Главная Портал Закупок 📽 ГМУ 🙆 Коллекция веб-фрагм 🔻 🔯 Почта 🎯 perm.rostok2@list.ru                                                                                                    |             |
| вам и фос Кура         Оставции         Опазователи         Монитории         Реклама         Проекте           Систерция заяви на курс:         С         С                                                                                                    | <b>ЕДИНЫЙ</b><br>ПОВЫШЕ               | БАНК ПРОГРАММ<br>ЕНИЯ КВАЛИФИКАЦИИ ПЕРМСКИЙ<br>КРАЙ                                                                                                    | код<br>трац |
| Регистрация заявия на курс<br>Такиента параметры покака<br>Вобранный скранатает правое посударственное автономое образовательное учреждение дополнительного образования детей, цинтр дополнительного образования детей<br>Чивенование количаство клона Сколование возможностей мадиа коммуникационных технологий в развитии творческих способностей детей<br>Чивенование количаство количаство порчества учащика «Росток» (КГАОУ ДОД КЦХТУ «Росток», КГАОУ ДОД КЦХТУ «Росток»<br>Наменование количаство количаство порчества учащика «Росток» (КГАОУ ДОД КЦХТУ «Росток»).<br>Наменование количаство порчесния задача - Повышение квалификационных технологий в развитии творческих способностей детей<br>Часов Га<br>Поридо бучения 6 среаничено<br>Полиси и росто<br>Полики инфоритоции<br>Ваш УИН                                                                                                    | вная Поиск Курса                      | Поставщик Пользователи Мониторинг Реклама О Проекте                                                                                                    | (           |
| ана на правитери полка.<br>ЗБОБРАНЬЙ ФУДА<br>прадлатаят превеее государственное образовательное учреждение дополнительного образования детей, центр дополнительного образования детей, чентр дополнительного образования детей, чентр дополнительного образования детей детей<br>практор количество<br>на практори со опракичество<br>на практори со опракичество<br>на практори со опракичество<br>на практори со опракичество<br>на практори со опракичество<br>на практори со опракичество<br>на практори со опракичество<br>на практори со опракичество<br>на практори со опракительном и детитирикационный номер - УИН.<br><u>Ваи УИН</u> <u>на почее</u> <u>УИН</u><br><u>на почее</u> <u>УИНа</u> <u>на почее</u> <u>УИН</u><br>на почено со опракителения УИНА<br>на почено со опракителения и детех опракителения УИНА                                                                                                    | егистрация заявки на                  | а курс                                                                                                    |             |
| а кан кан кан кан кан кан кан кан кан ка                                                                                                    | MONNTE BADAMOTOLI BONCKA              |                                                                                                    |             |
| Выбранный курс.  Предлагает превеее государственное автономное образовательное учреждение дополнительного образования детей, центр дополнительного образования детей.  ниченование мользование возможностей медиа коммуникационных технологий в развитии творческих способностей детей  храаттеристика курса Мользование возможностей медиа коммуникационных технологий в развитии творческих способностей детей  храаттеристика курса Мользование возможностей медиа коммуникационных технологий в развитии творческих способностей детей  храаттеристика курса Мользование возможностей медиа коммуникационных технологий в развитии творческих способностей детей  храаттеристика курса Мо опрыисевание Молозование Возможностей медиа коммуникационных технологий в развитии творческих способностей детей  храаттеристика курса Мо опрыисевание Мо опранительное Максимальное количестей Макимальное количестей Макимально | зменить параметры поиска              | 1                                                                                                    |             |
| предлагат         фаевое государственное ватономное образовательное уцеждение дополнительного образования детей, цент дополнительного образования детей, цент дополнительное образования детей           Наменование         Клопъзование возможностей мадиа коммуникационных технологий в развитии теорческих способностей детей           Карантеристика курса         Гип-Очный. Задача - Повышение квалификации. Направленность - Образование. Ориентация - Другая. Образовательная область - Дополнительное образовати теорческих способностей детей           Максимальное количества         Не ораничено           Допуск         Не ораничено           Долоко         72           Прадод обучения         15 сентября - 23 сентября         23 сентября - 23 сентября           Цена         Ориб.         Ваш УИН         Давее           Голия информация         Давее учения курси необходимо ввести ваш Уникальный идентификационный номер - УИН.           Ваш УИН         Давее         Умери Мастикаличение соой УИН                                                                                                    | выбранный ку                          | урс                                                                                                    |             |
| предлагает         кравевое государственное автономное образовательное учреждение (КАОУ ДОЛ КЦХТУ «Росток», КАОУ ДОД КЦХТУ «Росток»).           Наменование         Клопъзование возможностей медла коммуникационных технологий в развитии творческих, какой ДОД КЦХТУ «Росток», КАОУ ДОД КЦХТУ «Росток».           Карактеристика курса         Клопъзование возможностей медла коммуникационных технологий в развитии творческих, иссобностей детей.           Карактеристика курса         Гип - Очный. Задача - Повышение квалификации. Направленность - Образование. Ориентация - Другая. Образовательная область - Дополнительное образование. Учебный предмет - Другой           Максивальное количеста         На ограничено           Арактеристика курса         Ге ограничено           Арактеристика курса         16 ограничено           Арактеристика курса         72           Период обучения         15 сентября - 23 сентября           Цена         0 роб.           Толная информация         Для регистрации на курс необходимо ввести ваш Уникальный идентификационный номер - УИН.           Ваш УИН         Дляее           У немя нет УУНы]         Не почнию свой УИН                                                                                                    |                                       |                                                                                                    |             |
| Наменование         Кпользование возможностей медиа коммуникационных технологий в развитии творческих способностей детей           Характеристика курса         Гип - Очный. Задача - Повышение квалификации. Направленность - Образование. Ориентация - Другая. Образовательная область - Дополнительное           Максимальное количетов<br>Сплушателей         Не отраничено           Допуск         -           Часов         72           Период обучения         15 сентября - 23 сентября           Цена         оруб.                                                                                                    | Предлагает                            | краевое государственное автономное образовательное учреждение дополнительного образования детей, центр дополнительного образования детей<br>«Краевой центр художественного творчества учащихся «Росток» (КГАОУ ДОД КЦХТУ «Росток»), КГАОУ ДОД КЦХТУ «Росток» |             |
| Характеристика курса         Тип - Очный. Задача - Повышение квалификации. Направленность - Образование. Ориентация - Другая. Образовательная область - Дополнительное           Максимальное количество<br>слишателей         Не ограничено           Допуск         4           Часов         72           Период обучения         15 сентября - 23 сентября           Цена         0 руб.                                                                                                    | Наименование                          | Использование возможностей медиа коммуникационных технологий в развитии творческих способностей детей                                                                                                    |             |
| Максимальное количество<br>слушателей         Не ограничено           Допуск         4           Часов         72           Период обучения         15 сентября - 23 сентября           цена         0 руб.                                                                                                    | Характеристика курса                  | Тип - Очный. Задача - Повышение квалификации. Направленность - Образование. Ориентация - Другая. Образовательная область - Дополнительное<br>образование. Учебный предмет - Другой                                                                           |             |
| Долуск<br>Часов<br>Г2<br>Период обучения<br>Цена<br>Оруб.<br>Iолная информация<br>Для регистрации на курс необходимо ввести ваш Уникальный идентификационный номер - УИН.<br>Ваш УИН Далее<br>У меня нет УИНа! Не помню свой УИН!                                                                                                    | Максимальное количество<br>слушателей | Не ограничено                                                                                                    |             |
| часов     72       Период обучения     15 сентября - 23 сентября       Цена     0 руб.         Іолная информация   Для регистрации на курс необходимо ввести ваш Уникальный идентификационный номер - УИН.       Ваш УИН     Далее       У меня нет УИНа!     Не почню свой УИН!                                                                                                    | Допуск                                |                                                                                                    |             |
| Период обучения     15 сентября - 23 сентября - 20 сентября       Цена     0 руб.         Іолная информация         Для регистрации на курс необходимо ввести ваш Уникальный идентификационный номер - УИН.         Ваш УИН     Далее       У меня нет УИНа!     Не помню свой УИН!                                                                                                    | Часов                                 | 72                                                                                                    |             |
| Цена 0 руб.<br>Полная информация<br>Для регистрации на курс необходимо ввести ваш Уникальный идентификационный номер - УИН.<br>Ваш УИН Далее<br>У меня нет УИНа! Не помню свой УИН!                                                                                                    | Период обучения                       | 15 сентября - 23 сентября                                                                                                    |             |
| Іолная информация<br>Для регистрации на курс необходимо ввести ваш Уникальный идентификационный номер - УИН.<br>Ваш УИН Далее<br>У меня нет УИНа! Не помню свой УИН!                                                                                                    | Цена                                  | 0 руб.                                                                                                    |             |
| Полная информация<br>Для регистрации на курс необходимо ввести ваш Уникальный идентификационный номер - УИН.<br>Ваш УИН Далее<br>У меня нет УИНа! Не помию свой УИН!<br>Не помию свой УИН!                                                                                                    |                                       |                                                                                                    |             |
| Для регистрации на курс необходимо ввести ваш Уникальный идентификационный номер - УИН.<br>Ваш УИН Далее<br>У меня нет УИНа! Не помию свой УИН!<br>Не помию свой УИН!                                                                                                    |                                       |                                                                                                    |             |
| для регистрации на курс неооходимо веести ваш Уникальным иден ициикационный номер - Унг.<br>Ваш УИН Далее<br>У меня нет УИНы! Не помню свой УИН!                                                                                                    | олная информация                      |                                                                                                    |             |
| Ваш УИН Далее<br>У меня нет УИНа! Не помню свой УИН!<br>Не помню свой УИН!                                                                                                    | олная информация                      | Пла волисточни на кака наобходина вороти вош Уникал и и изантификанно и и издор. МИН                                                                                                    |             |
|                                                                                                    | Іолная информация                     | Для регистрации на курс необходимо ввести ваш Уникальный идентификационный номер - УИН.                                                                                                    |             |
|                                                                                                    | юлная информация                      | Для регистрации на курс необходимо ввести ваш Уникальный идентификационный номер - УИН.<br>Ваш УИН <b>Далее</b>                                                                                                    |             |
| an © 2012 2014 annua 5 5 an 12 02 2014 - © Data an Annual Second MA                                                                                                    | юлная информация                      | Для регистрации на курс необходимо ввести ваш Уникальный идентификационный номер - УИН.<br>Ваш УИН Далее                                                                                                    |             |
| ана 2002 2014 восни 5.8 ок 12.02.2014 — Ф.Изара и обоснование. Колоноборова Ы.А. Ф.Дизайн Жерняков М.А. — — — — — — — — — — — — — — — — — —                                                                                                    | іолная информация                     | Для регистрации на курс необходимо ввести ваш Уникальный идентификационный номер - УИН.<br>Ваш УИН Далее<br>У меня нет УИНа! Не помню свой УИН!                                                                                                    |             |
| ын © 2012 2014 воссия 5.9 ок 12.03 2014 © Илее и обоснование: Колсиоболова Ы.А. © Дизайи: Жернаков М.А.                                                                                                    | іолная информация                     | Для регистрации на курс необходимо ввести ваш Уникальный идентификационный номер - УИН.<br>Ваш УИН <b>Далее</b><br>У меня нет УИНа] Не помню свой УИН!                                                                                                    |             |
| он © 2022 2014 велик E 6 от 12 12 2014 © Дева и обосновник: Колинболова Ы А. © Девайн: Жернаков М А.                                                                                                    | іолная информация                     | Для регистрации на курс необходимо ввести ваш Уникальный идентификационный номер - УИН.<br>Ваш УИН <b>Далее</b><br>У меня нет УИНа! Не помню свой УИН!                                                                                                    |             |
| In Japan A Construction of the second second s                                                                                                    | іолная информация                     | Для регистрации на курс необходимо ввести ваш Уникальный идентификационный номер - УИН.<br>Ваш УИН <b>Далее</b><br>У меня нет УИНа] Не помню свой УИН!                                                                                                    |             |

# 9. Введите Ваш Уникальный идентификационный номер (УИН) или кликните по кнопке «У меня нет УИНа»

Для регистрации на курс необходимо ввести ваш Уникальный идентификационный номер - УИН.

| Ваш УИН       |      |        | Далее    |      |
|---------------|------|--------|----------|------|
| 9 меня нет 90 | 1Ha! | Не пом | іню свой | 9NHi |

## 10. Если у Вас нет УИНа

Необходимо заполнить все поля и кликнуть по кнопке «Отправить заявку», запомнить и сохранить УИН для дальнейшей работы.

### внимание

| после отправления заявки необходимо отслеживать ( | Стату | с заявки |
|---------------------------------------------------|-------|----------|
|---------------------------------------------------|-------|----------|

По всем вопросам можно обращаться по телефону 8(342)237-56-96, 237-56-25.